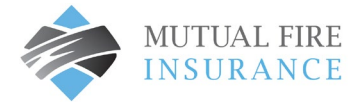

## HOW TO UPDATE A CREDIT CARD

- Visit <u>mutualfirebc.com/payment</u>
- Log into your account.

| MUTUAL FIRE<br>INSURANCE | Customer Portal |                                                                                                    |                                                                                                    |
|--------------------------|-----------------|----------------------------------------------------------------------------------------------------|----------------------------------------------------------------------------------------------------|
|                          |                 | Make One-Time Payment                                                                                                    | Login                                                                                                    |
|                          |                 | Pay your bill in 3 easy steps without registering. All you need is your<br>account number from your paper bill.<br>Payments made prior to midnight will be posted to your account<br>next day. Payments made after midnight will be posted within 48<br>hours. For each payment, you will receive a confirmation number for<br>your records. | Email Someone@example.com Password Password Don't have an account <u>Register Hore</u> Login Portpot your password? |
|                          |                 | Paymentus<br>9 Paymenta Corp. Al Rights Reserved<br>Accessibility. Etivacy Edicy. Etivacy Motics to California Residenti. Vieleade Conditions of Use. Exyment Authorization Terms                                                                                                    |                                                                                                    |

• Choose "My Wallet" from the menu

| MUTUAL FIRE                                                                                                    | Customer Portal                                                                           |  |
|----------------------------------------------------------------------------------------------------|-------------------------------------------------------------------------------------------|--|
| Accounts                                                                                                    | Add Account                                                                               |  |
| AutoPay                                                                                                    | Account Information Payment Type                                                          |  |
| Bill History                                                                                                    | Please enter your Policy Identification Code as shown on your bill.                       |  |
| My Wallet                                                                                                    | Policy Identification Code Enter your Policy Identification Code Postal Registration code |  |
| My Profile                                                                                                    | Enter your Portal Registration code                                                       |  |
| Powered by Paymentus       Read the Payment Authorization Terms         Accessibility       Privacy Policy         Privacy Notice to California Residents       I agree to the Payment Authorization Terms.         Website Conditions of Use       Back to Accounts         Add Account       Add Account |                                                                                           |  |
| Last login was on<br>Apr 3, 2023, 2:16:47 PM                                                                                                    |                                                                                           |  |

• Select the "edit" button

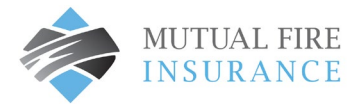

|                                                                                                    | My Wallet                                                                                          |
|----------------------------------------------------------------------------------------------------|----------------------------------------------------------------------------------------------------|
| Accounts         Pay My Bill         AutoPay         Bill History         Payment History         Ny Wallet         Ny Profile         Log out | Pefault     Edit     Y CARD     ***** ***** 5454     Co3/24     KELLY GARDENER  Add Payment Method |

• The card detail window will open for editing.

| Edit 5454                                           | ×                         |
|-----------------------------------------------------|---------------------------|
| Card Number C                                       |                           |
| ********5454                                        | CVV                       |
| Expiration Date                                     |                           |
| 03 - March 💙 2024                                   | ~                         |
| Card Holder Name                                    |                           |
| Kelly Gardener                                      |                           |
| ZIP/Postal Code                                     |                           |
| V1M4B3                                              |                           |
| Nickname                                            |                           |
| My Card                                             |                           |
| Read the Payment Authorization Terms in a new windo | wo                        |
| I authorize payment and agree to the Payment        |                           |
| Authorization Terms                                 |                           |
| Set as default payment method                       |                           |
| Cancel Confirm                                      | n 🗎 Remove Payment Method |

• Enter the CVV #, set new expiration dates, check the box to authorize, and click Confirm.

Note: if a change to the credit card number is required, click Add Payment Method and complete the fields.